- 1. Connect to the modem by Wire or Wireless
- 2. Open a browser (Chrome, Firefox, etc) and enter 192.168.20.1 in the address bar
- 3. If you are greeted with this, click Yes, start the setup wizard then skip to Step 6

## THANK YOU FOR PURCHASING A NETCOMM WIRELESS GATEWAY.

This Wizard is designed to walk you through the basic information needed to set up your device.

It is highly recommended that you use this wizard, however if you would like to skip straight to the main menu, click on <u>Skip to main menu</u>.

Would you like to use the first time Setup Wizard?

Yes, start the No, skip to setup wizard main menu

## 4. Enter admin as both the Username and Password

## 5. On the Main page, click RUN QUICK START WIZARD along the top ribbon

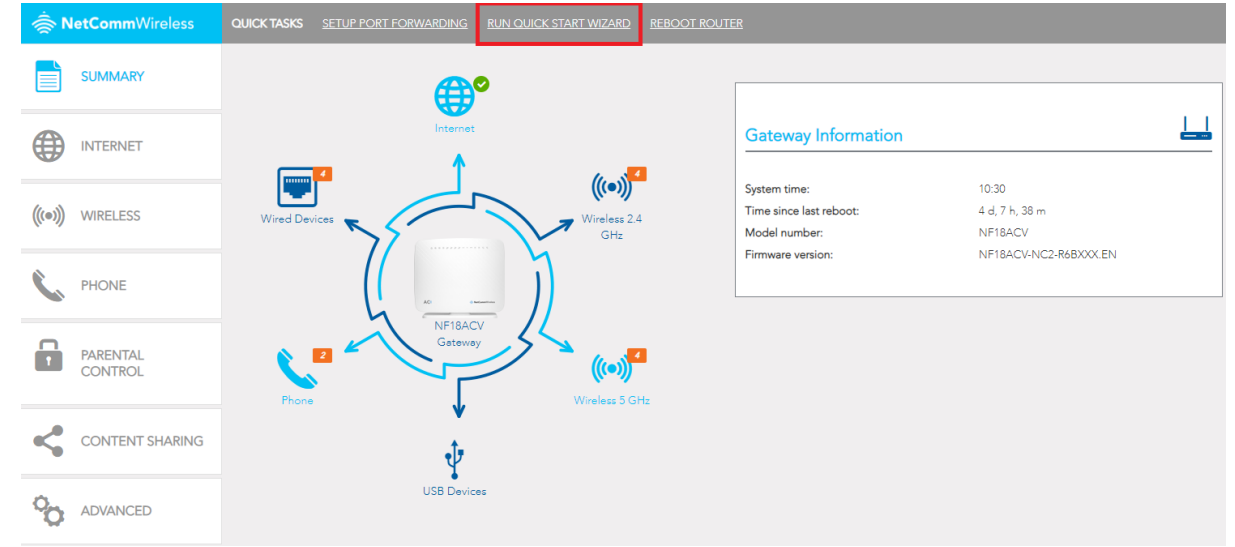

6. Make sure the following settings are applied and click **Next** 

| INTERNET         | WIRELESS            | PHONE           | GATEWAY SECURITY      | TIMEZONE              | SUMMARY |
|------------------|---------------------|-----------------|-----------------------|-----------------------|---------|
| •                |                     |                 |                       |                       |         |
|                  |                     |                 |                       |                       |         |
|                  |                     |                 |                       |                       |         |
| INTERNET SERVICE |                     | CONNECTION TYPE |                       |                       |         |
|                  | /DSL 💽 Ethernet WAN |                 | 🔵 PPPoE 🔵 PPPoA 🚺 D   | ynamic IP 🔵 Static IP |         |
|                  |                     |                 | 802.1P: (0-7) 0       |                       |         |
|                  |                     |                 | VLAN Tag: (0-4094) 10 |                       |         |
|                  |                     |                 |                       |                       |         |
|                  |                     |                 |                       |                       |         |
|                  |                     |                 |                       |                       |         |
|                  |                     |                 |                       |                       |         |
|                  |                     |                 |                       |                       |         |
|                  |                     |                 |                       |                       | Next >  |

Keep clicking Next, stop at Wireless if the customer wants to change Wi-Fi name/password. Stop at Phone if customer has VoIP and see the next page for instructions. Stop at Timezone and make sure set to (GMT+12:00) Auckland, Wellington. Click Finish on the Summary page.